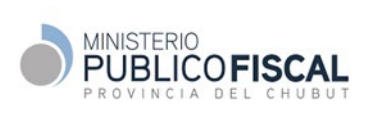

Procedimento de Gestión

## <u>ANEXO</u>

# PROCEDIMIENTO DE GESTIÓN ESPECÍFICO USO DEL 'SOFTWARE ESPEJO CHUBUT®'

Propiedad Intelectual RL-2024-96090359-APN-DNDA#MJ

## MPF-ETM-PE-01-00

Revisión 0 - 30/08/24

| Fecha: vigencia desde fecha de la Resolución |      | Resolución: Procuración General |
|----------------------------------------------|------|---------------------------------|
| Nombre:                                      | Jot  | ge Miquelarena                  |
| Función:                                     | Prod | curador General                 |
|                                              |      |                                 |

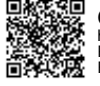

## Índice

| INT  | RODUCCIÓN                                                                                                    | 3                      |
|------|----------------------------------------------------------------------------------------------------|------------------------|
| OBJ  | JETO                                                                                                    | 3                      |
| ALC  | CANCE                                                                                                    | 3                      |
| ROI  | LES Y RESPONSABILIDADES                                                                                                    | 3                      |
| DES  | SARROLLO                                                                                                    | 3                      |
| .1.  | Programa Espejo Chubut - Aspectos Generales                                                                                                    | 3                      |
| .2.  | Roles                                                                                                    | 4                      |
| .3.  | Recepción del Aportante                                                                                                    | 4                      |
| .4.  | Secuencia de pasos en el uso del Software                                                                                                    | 5                      |
| .5.  | Ingreso a Espejo Chubut                                                                                                    | 5                      |
| .6.  | Preparación del dispositivo                                                                                                    | 6                      |
| .7.  | Identificación de Oficina, Caso y Roles                                                                                                    | 8                      |
| .8.  | Captura de material                                                                                                    | 10                     |
| .9.  | Exportar datos                                                                                                    | 12                     |
| .10. | Firma del Informe                                                                                                    | 13                     |
| .11. | Disposición de los datos e Informe                                                                                                    | 13                     |
| ANI  | EXOS                                                                                                    | 14                     |
| .1.  | Requerimientos del Software e Instalación                                                                                                    | 14                     |
| .2.  | Numero de compilación según modelo de celular                                                                                                   | 15                     |
| MA   | RCO LEGAL Y REGLAMENTARIO                                                                                                    | 15                     |
| GLC  | DSARIO                                                                                                    | 15                     |
| IND  | DICADORES DE GESTION                                                                                                    | 15                     |
| (    | CONTROL DE CAMBIOS                                                                                                    | 15                     |
|      | INT<br>OB.<br>ALC<br>RO<br>DES<br>1.<br>.2.<br>.3.<br>.4.<br>.5.<br>.6.<br>.7.<br>.8.<br>.9.<br>.10.<br>.11.<br>.11.<br>.2.<br>MA<br>GLC<br>INE | INTRODUCCIÓN<br>OBJETO |

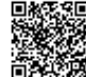

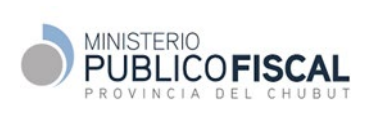

## 1. INTRODUCCIÓN

Espejo Chubut es un software creado y administrado por el Departamento de Informática Forense del Equipo Técnico Multidisciplinario del Ministerio Público Fiscal. Permite obtener de forma segura y admisible judicialmente, evidencia digital contenida en dispositivos móviles bajo sistemas operativos Android, sin necesidad de realizar una extracción forense.

Está protegido por Derecho de la Propiedad Intelectual RL-2024-96090359-APN-DNDA#MJ.

## 2. OBJETO

El presente procedimiento establece la secuencia de tareas y responsabilidades para la instalación y uso del software Espejo Chubut en Oficinas Únicas del Ministerio Público Fiscal (OUMPF) y en dependencias policiales.

## 3. ALCANCE

Abarca a todas las solicitudes de generación de evidencias digitales contenidas en dispositivos móviles, bajo sistemas operativos Android, que no requieran del resguardo judicial de los mencionados dispositivos.

## 4. ROLES Y RESPONSABILIDADES

## 4.1 Actuante

- a. Recibir al Aportante e informar sobre las características del Programa Espejo y la secuencia de pasos a seguir. Evacuar dudas y consultas sobre el proceso y el producido del mismo.
- b. Cumplir con la secuencia de actividades previstas en el presente procedimiento.
- c. Resguardar la confidencialidad y cadena de custodia de lo producido.
- d. Notificar y elevar a la brevedad al Fiscal y/o Funcionario Letrado lo actuado.
- 4.2. Delegado Informático de una OUMPF
- a. Dar soporte de mesa de ayuda del programa Espejo Chubut a los usuarios de las OUMPF.

Nota: Policía del Chubut deberá dar soporte al Programa Espejo Chubut en las dependencias policiales donde se encuentre instalado, como así también proveer los insumos de hardware necesarios.

## 5. DESARROLLO

തരുടെ മത

## 5.1. Programa Espejo Chubut - Aspectos Generales

Es una herramienta diseñada para la captura de evidencias digitales de interés para una causa, contenida en dispositivos móviles de víctimas de delito o personas que desean aportar informa-

| CVS: bgYqQYNg4<br>https://validar.juschubut.gov.ar/ |                       |        |            |         |
|-----------------------------------------------------|-----------------------|--------|------------|---------|
| ELABC                                               | APROBÓ: Res. /24 - PG | Rev. 0 | 26/09/2024 | 3 de 15 |

ción, sin necesidad de una extracción forense. Opera mediante la duplicación de la pantalla del dispositivo móvil dentro de una computadora y a través de una conexión USB, evitando la alteración del contenido del dispositivo.

El modo de generación de la evidencia digital creada por este software, permite asegurar su validez e integridad ante un proceso judicial. Solo funciona en dispositivos móviles bajo sistema Android, versión 5 o superior. Sus principales ventajas son:

- Celeridad en el proceso de obtención de evidencia de hechos delictivos.
- Evita el secuestro del dispositivo móvil y la intromisión en la privacidad de la víctima.
- Permite que la víctima supervise la obtención de la evidencia digital dentro de su dispositivo.
- Genera evidencia admisible en los procesos judiciales.

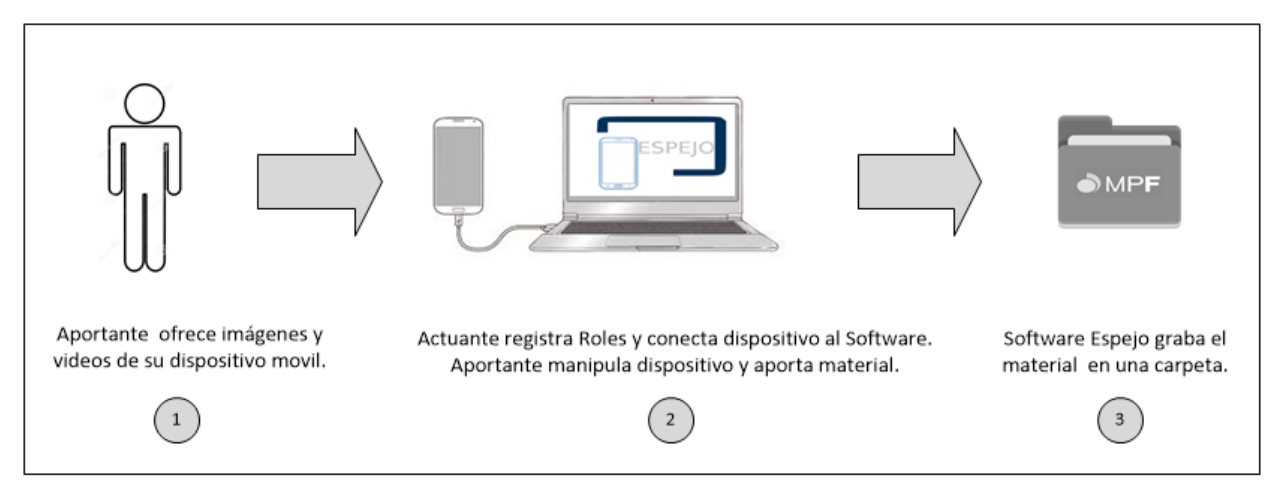

Esquema general del funcionamiento del Programa Espejo Chubut

## 5.2. Roles

- a. Actuante: persona perteneciente a una OUMPF o Dependencia Policial con acceso como usuario al Sistema Espejo, y designado para la toma de datos.
- b. Aportante: persona que desea, de manera voluntaria, ofrecer material audio visual para el desarrollo de un caso. Puede ser una víctima, un denunciante o un testigo de un caso.
- c. Testigo: el rol de Testigo es para aquellos casos que el Actuante estime conveniente que un tercero ajeno a las partes, debe participar del acto de toma de datos. La captura de material en dependencias policiales, deberá realizarse en presencia de al menos un testigo, quien será identificado en el proceso.

## 5.3. Recepción del Aportante

- a. El Aportante es recibido por personal de Mesa de Entradas de una OUMPF y direccionado a la oficina donde se realizará la descarga del material.
- b. Si el acto se produce en una dependencia policial, el Aportante será recibido por un Oficial de Guardia quien lo derivará con el Actuante a cargo del procedimiento.

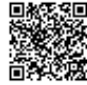

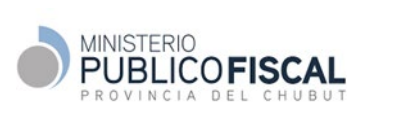

- c. El Actuante explicará al Aportante en que consiste el proceso y solicitará su consentimiento para poder avanzar.
- d. Al finalizar el proceso, Actuante, Aportante y Testigos, si los hubiera, firmarán el Informe de lo actuado dando consentimiento con ello del procedimiento realizado.

#### 5.4. Secuencia de pasos en el uso del Software

A modo de resumen, se presenta la secuencia de actividades que deberá realizar el Actuante a cargo de la generación de evidencia digital.

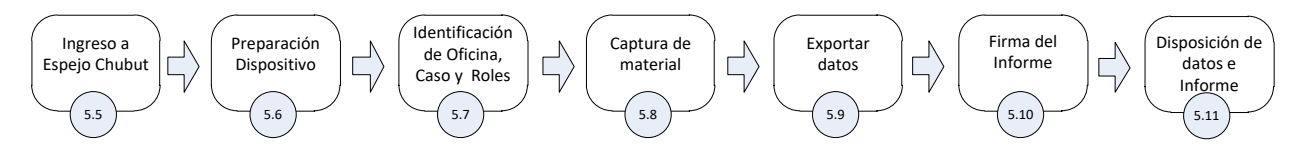

#### 5.5. Ingreso a Espejo Chubut

a. El Actuante ingresa al software haciendo clic sobre el ícono del programa.

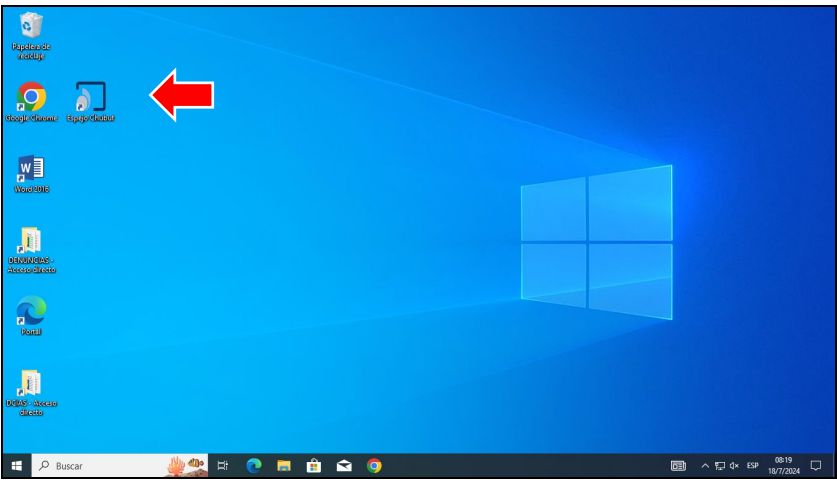

Icono del programa Espejo Chubut en el Escritorio de una computadora

b. Espejo Chubut abre una pantalla inicial con un mensaje explicativo del programa. Hacer clic en *Aceptar*.

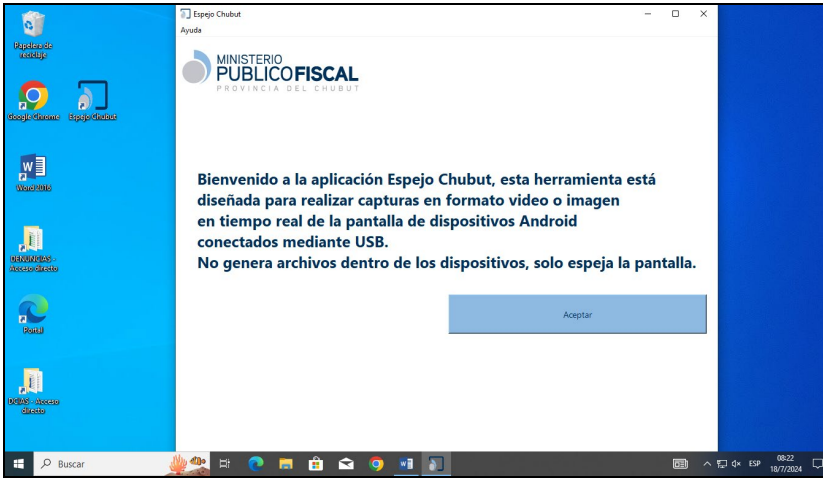

Pantalla Inicial del Programa Espejo

| ELABC | <b>O</b> REAL |
|-------|---------------|

13402-015

## 5.6. Preparación del dispositivo

a. Al hacer clic en Aceptar en la pantalla inicial, aparecerá la siguiente imagen:

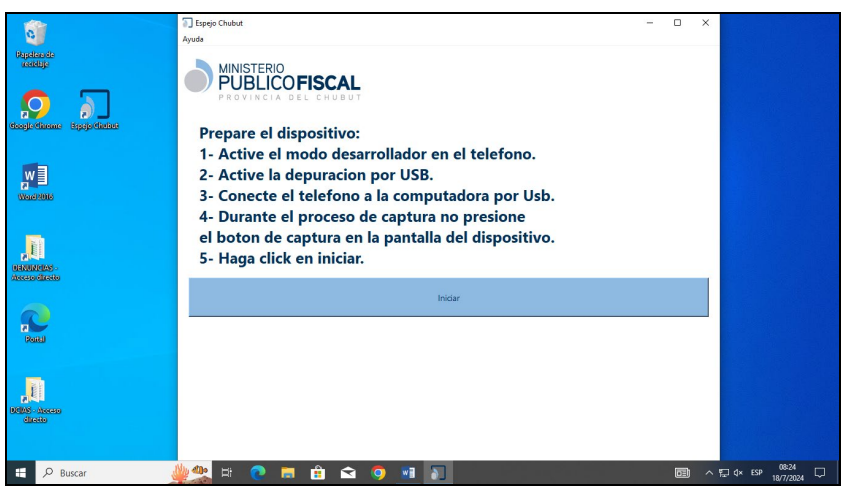

Preparación del dispositivo móvil

- El Actuante deberá preparar el dispositivo móvil para proceder a la captura de imágenes y videos.
- c. Para ello el Actuante solicitará al Aportante el dispositivo móvil a fin de realizar una serie de pasos en el mismo, para que pueda ser conectado al Programa. Finalizado este proceso, devolverá el móvil al Aportante para que este administre la entrega de material. A continuación, la secuencia a realizar por parte del Actuante:
  - i. Activar el modo "desarrollador" del celular.

Paso 1: Ir a Configuración > Acerca del teléfono.

Paso 2: Ir a Información del software > Número de compilación.

Paso 3: Tocar el Número de compilación siete veces. Saldrá un cartel que indica que está en modo desarrollador.

Paso 4: Regresar a la pantalla anterior. Figurará "Opciones para desarrolladores" en la parte inferior.

ii. Activar la opción "Depuración USB".

Para activar la opción "Depuración USB", el Actuante deberá seguir los siguientes pasos, dependiendo de la versión Android del celular. A continuación, un detalle según la versión vigente.

| Versión Android | Modo de Acceso                                  |
|-----------------|-------------------------------------------------|
| 0 v postorioros | Configuración>Sistema>Avanzado>Opciones para    |
| 9 y posteriores | desarrolladores>Depuración por USB              |
| <u> </u>        | Configuración>Sistema>Opciones para desarrolla- |
| 0.U y 0.1.U     | dores>Depuración por USB                        |

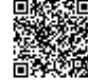

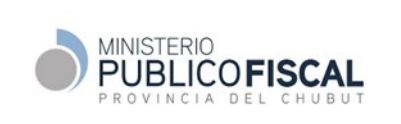

## MPF-ETM-PE-01-00 PROCEDIMIENTO USO DEL SOFTWARE ESPEJO CHUBUT

|                  | Configuración>Onciones para desarrollado- |
|------------------|-------------------------------------------|
| 7.1 o anteriores |                                           |
|                  | res>Depuración por USB                    |

iii. Conectar el dispositivo móvil a la computadora donde este alojado el Programa Espejo mediante un clave USB.

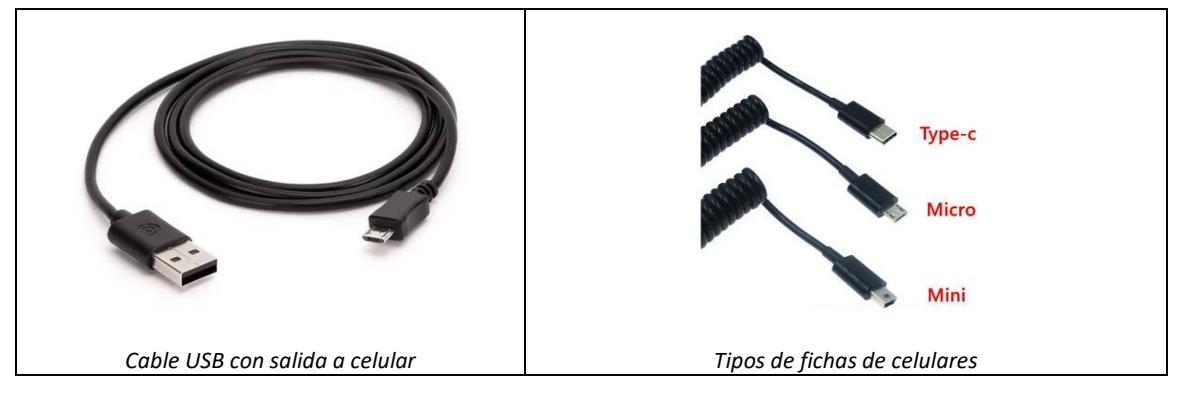

iv. Para dispositivos móviles con versiones Android entre 5 y 10 inclusive, el Actuante deberá colocar además un cable Mini Plug que conectará a la salida de audio del celular y lo conectará a la entrada de "micrófono" de la PC. Cabe destacar que el Software espejo Chubut automáticamente detecta la versión de Android y en caso de requerir el cable de audio lo informará.

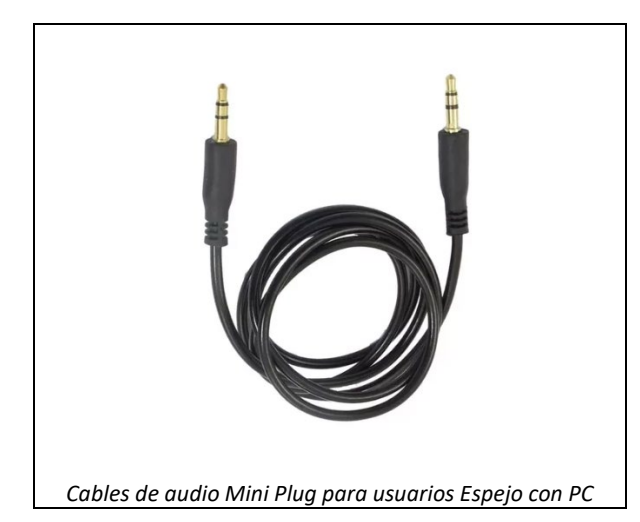

En el caso que el actuante esté utilizando una Notebook que no tenga puertos de entrada de audio y micrófonos separados, deberá utilizar un cable conversor como el que se observa en la siguiente imagen. Para ello colocará el cable Mini Plug al celular y lo conectará a la entrada "micrófono" del cable conversor y conectará la salida del cable conversor a la notebook.

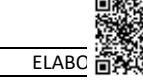

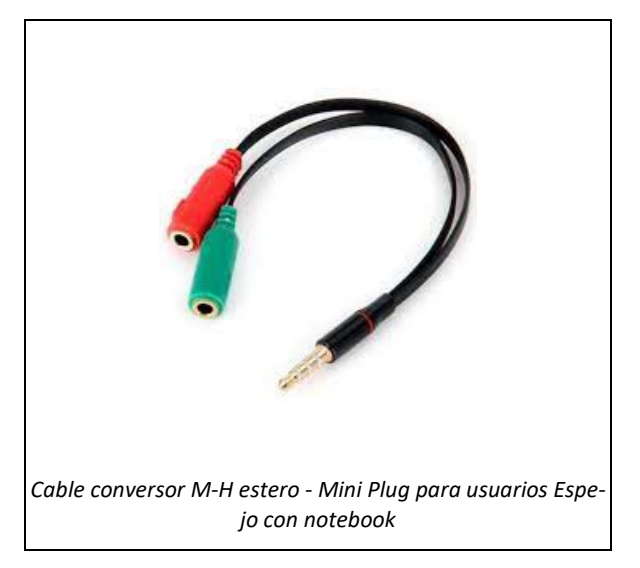

d. Finalizada la conexión del dispositivo móvil a la computadora y/o notebook donde se encuentra instalado el Programa Espejo, el Actuante hará clic en el botón *Iniciar* del Programa.

## 5.7. Identificación de Oficina, Caso y Roles

a. El programa abrirá una serie de ventanas para el ingreso de datos identificatorios que formarán parte del informe de la actuación.

|                           | Espejo Chubut                                                                                                    | -           |           | ×     |                          |      |
|---------------------------|----------------------------------------------------------------------------------------------------|-------------|-----------|-------|--------------------------|------|
| 9                         | Ayuda                                                                                                    |             |           |       |                          |      |
| idegile discus            | MINISTERIO<br>PUBLICO FISCAL<br>Provincia official de dispositivo                                                      |             |           |       |                          |      |
| -                         | Lugar donde se esta recibiendo el aporte del dispositivo.                                                              |             |           |       |                          |      |
| Ware some                 | Caso, Expte., etc.                                                                                                    |             |           |       |                          |      |
|                           | Ingrese el número de caso                                                                                              |             |           |       |                          |      |
| <b>,</b>                  | Año                                                                                                    |             |           |       |                          |      |
| DENDARIAS - Access ducito | 2024                                                                                                    |             |           |       |                          |      |
| <b>For</b>                | Agregar Actuante Agregar Aportante Agregar Tectigo 1 Agreg<br>Actuante Cargado<br>Aportante Cargado<br>Tectigo Cargado | gar Testigo | 12        | 1     |                          |      |
| BEMS - Ascess<br>dicetto  | Entitipo 2 Curgado                                                                                                    |             | Siguiente | 1     |                          |      |
| E 🔎 Buscar                | 🔆 🕰 🕂 💽 🛱 🚖 🔍 💌 🛐                                                                                                    |             |           | · ^ 등 | 08:32<br>d× ESP 18/7/202 | 24 🖵 |

Carga de datos identificatorios iniciales

- b. El Actuante deberá ingresar inicialmente:
  - i. Oficina que recibe el aporte del dispositivo: OFUMP o Dependencia Policial.
  - ii. Número del Caso. Importante: **No colocar AÑO en este campo**. No es un campo de carga obligatorio, como el resto de los campos.

iii.Año: colocar el año del caso.

- c. El Programa solicitará la carga de datos identificatorios del Actuante, el Aportante y los Testigos.
  - Actuante : Nombre y Apellido (con mayúsculas las primeras letras de cada palabra), DNI (sin puntos) y captura de imagen del actuante mediante el dispositivo móvil.

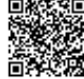

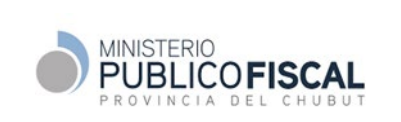

- ii. Aportante: Nombre y Apellido, DNI y captura de imagen del actuante mediante el dispositivo móvil.
- iii. Testigos: sólo para casos que se requiera de testigos para el procedimiento de toma captura de imágenes o videos.

| eligitania<br>nestigi<br>teogletikeene teggetiketee                                                                                                    | Toppe Control Toppe Control T  | ×         |
|----------------------------------------------------------------------------------------------------|----------------------------------------------------------------------------------------------------|-----------|
|                                                                                                    | MPF Caso, Exp Caso, Exp Ca |           |
| Received and the second second | 2024 Capture for sporture Agregar Agregar Actuants Carg Approximation Actuants Carg Approximation Actuants Carg Approximation Actuants Carg Actuants Carg Ac | •         |
| B205 Access<br>diceto                                                                                                    |                                                                                                    |           |
| >> Buscar                                                                                                    | Caraa de datos de Aportante                                                                                                    | 18/7/2024 |

Nota 1: el Programa no permite nombres y apellidos repetidos en Actuante, Aportantes y Testigos con el mismo número de DNI.

Nota 2: al momento de realizar la captura de la foto para cualquiera de los roles, saldrá una ventana de confirmación como se observa en la siguiente imagen, que indica que para obtenerla deberá utilizar el botón captura de imagen del Programa Espejo y no el botón del dispositivo móvil.

| G                                            | Epopo Chubut -                                                                                                    | ×                 |
|----------------------------------------------|----------------------------------------------------------------------------------------------------|-------------------|
| Restlige<br>foogle-tikener<br>Begejertikener | MINISTERIO<br>PUBLICO FISCAL<br>Provincia OTE Cardot<br>Oficina que recibe el aporte de dispositivo                        |                   |
| w I<br>waaroo                                | MPF         Caso, Exp T Capri data sportante         1           125458         Nombre y Agelide del sportante         1   |                   |
| ulawangkas<br>nacesoolaato                   | Año Ive. Decumento del spoptante                                                                                           |                   |
|                                              | Actuante Carga     Actuante Carga     Actuante Carga     Actuante Carga     Actuante Carga     Si     No     Tedipo Cargat |                   |
| LE<br>1998 - Acceso<br>classic               | Spierte                                                                                                    |                   |
| 🖽 🔎 Buscar                                   | 👷 H 💽 🖬 🛱 🕿 🏮 🖬 🛐 📖 🖼                                                                                                    | ^ 및 4× ESP 0841 ↓ |

Alerta para la captura de imagen

d. Una vez que se capture la imagen se deberá hacer clic en *Continuar* como se visualiza en la siguiente imagen.

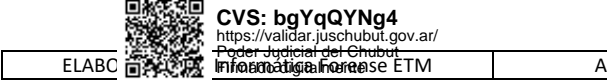

|                                                   | 3 Espeja Chubut - □ :<br>Ayuda                                    | ×               |
|---------------------------------------------------|-------------------------------------------------------------------|-----------------|
| Regelende<br>reddige<br>stoogletineme Bygjetinine | MINISTERIO<br>PUBLICO FISCAL<br>PROVINCIA DEL CHUBUT              |                 |
|                                                   | MPF                                                               |                 |
| Waa3008                                           | L25458         Nombre y Apelide del aportante         X           |                 |
| RAUMARS - Concession                              | Año Neo. Documento del eportante.<br>2024 Capitura foto aportante |                 |
| Pond                                              | Aprepar<br>Actuants Carge<br>Actuants Carge<br>Terror count       |                 |
| NGBS - Ascas<br>dices                             | Centinuar                                                         | J               |
| 🖷 🔎 Buscar                                        |                                                                   | ^ ╦ q× ESP 0841 |

Captura de imagen para un rol.

- e. Finalizada la carga de los roles intervinientes en el proceso, el Actuante deberá hacer clic en *Siguiente*.
- f. Aparecerá la siguiente imagen con los datos del celular: marca, modelo, nro. de serie e Imei.

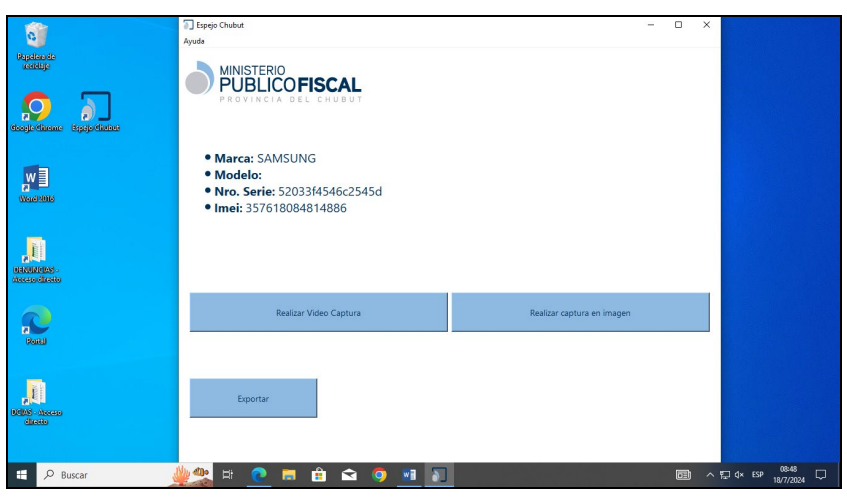

Datos del dispositivo móvil y opciones de captura.

Importante: si el Imei no queda identificado, el Actuante deberá dejarlo registrado al momento de captar imágenes y videos. Para ello el Actuante deberá discar \*#06#.

- g. Espejo Chubut ya está en condiciones de comenzar con la descarga del material a partir de las siguientes opciones: Realizar Video Captura o Realizar Captura de Imagen.
- h. A partir de este momento el Actuante entrega al Aportante el celular y será este quien manipule y administre e indique qué imágenes y/o videos desea aportar.

## 5.8. Captura de material

- a. Video Captura
  - i. La opción video captura permite realizar una grabación en formato video de todo lo que quiera contribuir el Aportante. Esta modalidad es muy útil para aportes de audios o videos, ya que dejan evidencia de los mismos.

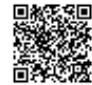

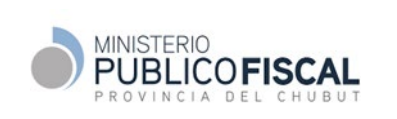

- ii. Al hacer clic sobre el botón "Realizar Video Captura", todo lo que muestre el Aportante de su dispositivo móvil se irá grabando.
- iii. Espejo Chubut abrirá una ventana de previsualización donde el Actuante podrá observar lo que se está grabando.

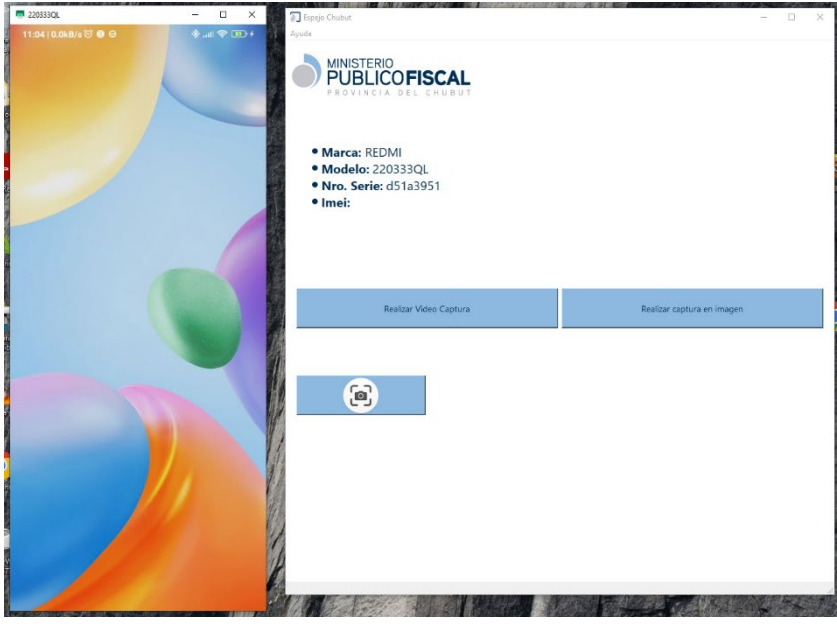

Ventana de previsualización del dispositivo móvil a la izquierda de la pantalla

- iv. Cuando el Aportante culmine con el aporte, el Actuante hará clic sobre en la X de cerrar ventana de previsualización.
- v. Si el Aportante, en algún momento de la grabación, solicita que una imagen sea tomada, el Actuante podrá hacer clic sobre el icono de "capturar imagen" disponible durante la grabación.

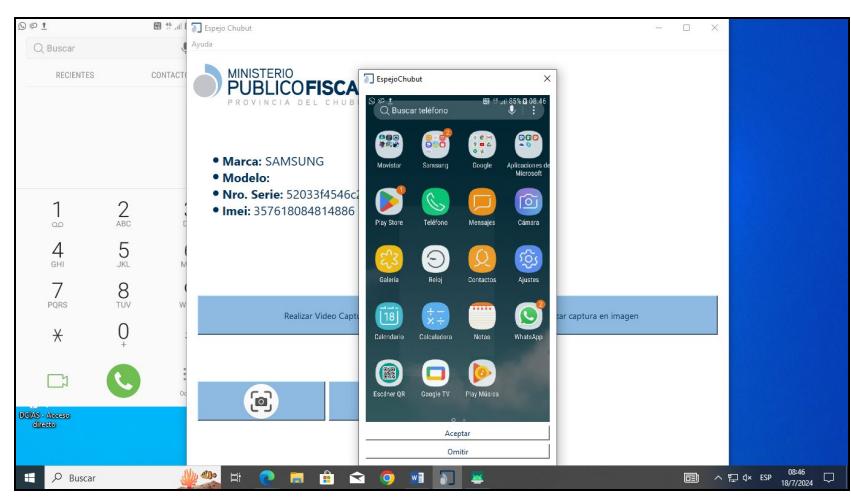

Captura de imagen durante la captura de video.

vi. Para aceptar la captura de imagen, deberá hacer clic en el botón "Aceptar" u "Omitir para descartarla.

|       | CVS: bgYqQYNg4<br>https://validar.juschubut.gov.ar/                                                                                                    |                       |        |            |          |
|-------|----------------------------------------------------------------------------------------------------|-----------------------|--------|------------|----------|
| ELABC | Infrance and the state of the state of the s | APROBÓ: Res. /24 - PG | Rev. 0 | 26/09/2024 | 11 de 15 |

- b. Captura de imágenes
  - i. Para la captura de imágenes, el Actuante deberá hacer clic en el botón "Realizar captura de imagen"
  - ii. Espejo Chubut abrirá una ventana de previsualización del dispositivo móvil a la izquierda del programa.

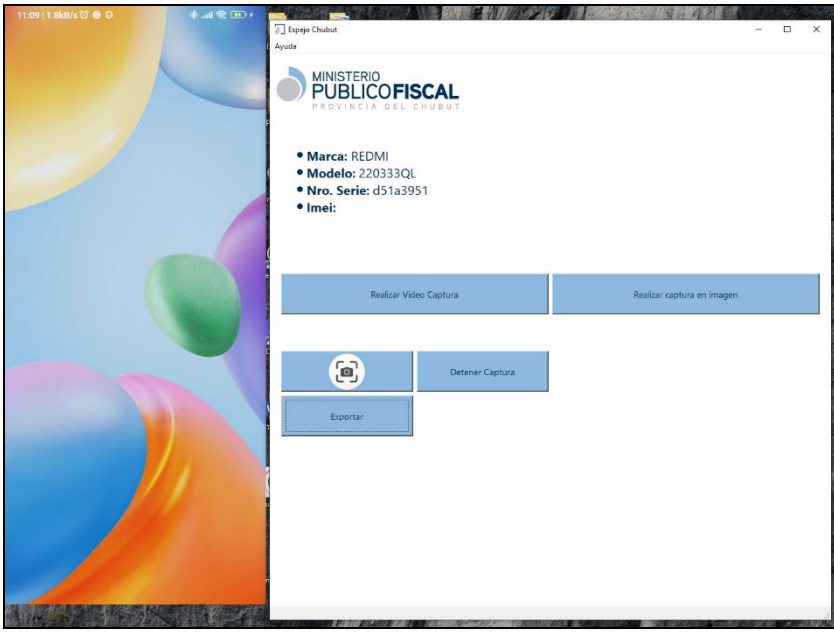

Ventana de previsualización para la captura de imágenes

- iii. A medida que el Aportante indique las imágenes de interés a grabar, el Actuante hará clic en el botón de captura de imagen
- iv. Para finalizar el proceso de captura de imágenes el Actuante hará clic en el botón "Detener Captura"

## 5.9. Exportar datos

- a. Finalizado el proceso de captura de videos e imágenes, el Actuante hará clic en el botón "Exportar".
- b. El Programa guardará el material producido en la carpeta del usuario Actuante bajo la siguiente dirección:

## Disco local (C:)>Usuarios>JPerez>Documentos>ArchivosEspejoCh

**Importante:** se recomienda ingresar a la carpeta y verificar junto con el Aportante el contenido de la misma y la calidad de lo grabado. Verificar en el caso de videos, que los audios tengan sonido.

- c. Cada descarga tendrá una carpeta que contendrá el siguiente material: un archivo ZIP con las capturas realizadas y un archivo PDF con el informe.
- d. La carpeta y los archivos tendrán la siguiente denominación:

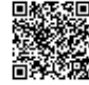

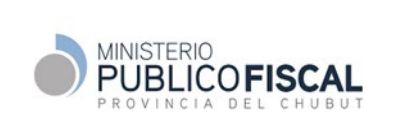

## PROCEDIMIENTO USO DEL SOFTWARE ESPEJO CHUBUT

N° Caso - Modelo Dispositivo - DNI Aportante - Nombre y Apellido Aportante

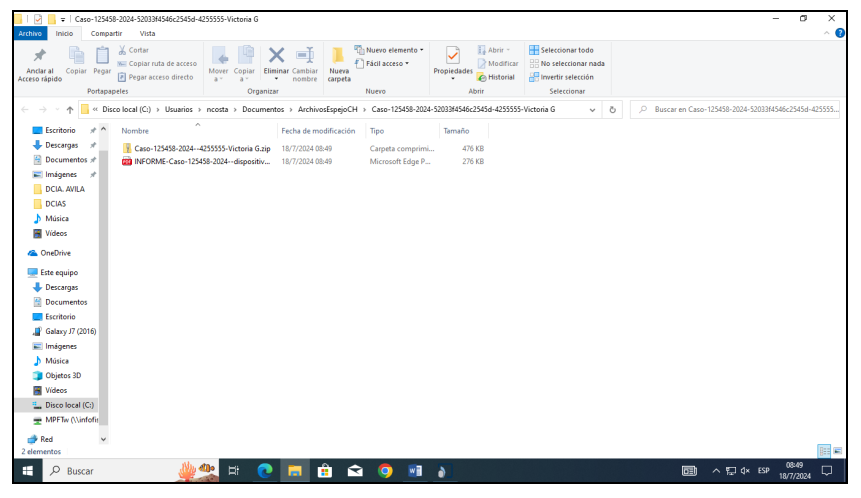

Material descargado.

## 5.10. Firma del Informe

a. Para finalizar el proceso de toma de evidencia digital, el Actuante imprimirá una copia del informe para ser firmada por todos quienes participaron del proceso. Recordar controlar el material obtenido y la calidad del mismo como se indica en el apartado anterior.

| Oficina que recibe el<br>aporte de<br>dispositivo | Ministerio Publico Fiscal Trelew                                                                                                    |
|---------------------------------------------------|----------------------------------------------------------------------------------------------------|
| Caso                                              | 1234/2024                                                                                                    |
| Datos del actuante                                | Nombre: Juan de los Ríos     DNI:: 12.345.678                                                                                        |
| Datos del aportante                               | Nombre: María de los Ángeles Tornado     DNI 22.333.444                                                                              |
| Datos del<br>dispositivo                          | <ul> <li>Número de serie: ZE2238HGHR</li> <li>Marca: motorola</li> <li>Modelo: moto e20</li> <li>IMEE: 3576 61888 1488155</li> </ul> |
| Archivo generado                                  | Moto e20-22333444-Maria de los Ángeles Tornado.zip                                                                                   |
| Archivos<br>empaquetados                          | • ZE2238HGHR-2024-07-12_09_08_19.mp4                                                                                                 |
| Suma de<br>verificacion (HASH<br>sha-256)         | 397404ffc6880cce14daa74a8d6c493a847188d5ff2f0a6581601bf783b1bd6                                                                      |
| Fecha y Hora                                      | <ul> <li>Dispositivo: 12/07/2024 09:13:05</li> <li>Computadora: 12/07/2024 9:13</li> </ul>                                           |

Modelo de Informe Espejo Chubut

#### 5.11. Disposición de los datos e Informe

\_.\_\_\_

|       | CVS: bgYqQYNg4<br>https://validar.juschubut.gov.ar/ |                       |        |            |          |
|-------|-----------------------------------------------------|-----------------------|--------|------------|----------|
| ELABC | Fringeradige Frencese ETM                           | APROBÓ: Res. /24 - PG | Rev. 0 | 26/09/2024 | 13 de 15 |

- a. En caso de OUMPF, el Actuante notificará al Fiscal o Funcionario Letrado responsable del caso, que el material producido está a disposición.
- b. En caso de Dependencias Policiales, el actuante grabará en un soporte de almacenamiento de datos (CV, DVD, otros) los archivos exportados y lo enviará a la OUMPF correspondiente de acuerdo a los protocolos de seguridad y custodia vigentes junto a la copia del Informe firmada por todos los involucrados.

## 6. ANEXOS

#### 6.1. Requerimientos del Software e Instalación

- a. El software puede ser ejecutado en una computadora del tipo PC o Notebook con sistema operativo Windows versión 8.1 o superior, la computadora debe contar con un puerto operativo USB habilitado.
- b. Opera sólo con dispositivos móviles con sistema operativo Android versión 5 o superior.
- c. Para versiones Android 5 a 10 inclusive, requiere de la utilización de cable de conexión de audio para la grabación de videos. Ver 5.7 Preparación de dispositivo.
- Para visualizar los videos grabados (mp4) se recomienda utilizar el software VLC o Windows
   Media Player Classic. No se pueden visualizar en el reproductor de videos de Windows.
- e. No puede ejecutarse en sistema operativos distintos a Microsoft Windows, ni en dispositivos móviles del tipo Iphone.
- f. El Programa Espejo debe ser instalado de forma predeterminada en la carpeta del usuario, siendo la dirección de la misma: C:\Users\USUARIO. Donde el usuario será el nombre el usuario del equipo. Ej. Si el usuario fuera jperez, la carpeta donde se instale el programa será C:\Users\jperez\
- g. El material que se descargue quedará alojado en la carpeta del Usuario.

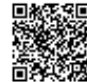

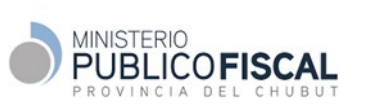

## PROCEDIMIENTO USO DEL SOFTWARE ESPEJO CHUBUT

#### 6.2. Numero de compilación según modelo de celular

| Dispositivo                                                | Configuración                                                                                                    |
|------------------------------------------------------------|----------------------------------------------------------------------------------------------------|
| Google Pixel                                               | Configuración > Acerca del teléfono > Número<br>de compilación                                                                                                    |
| Samsung Galaxy S8 y<br>versiones posteriores               | Configuración > Acerca del teléfono ><br>Información de software > Número de<br>compilación                                                                                                    |
| LG G6 y versiones posteriores                              | Configuración > Acerca del teléfono ><br>Información de software > Número de<br>compilación                                                                                                    |
| HTC U11 y versiones<br>posteriores                         | Configuración > Acerca de > Información de<br>software > Más > Número de<br>compilación o Configuración > Sistema > Acerca<br>del teléfono > Información de<br>software > Más > Número de compilación |
| Teléfonos Motorola, OnePlus<br>5T y versiones posteriores. | Configuración > Acerca del teléfono > Número<br>de compilación                                                                                                    |

#### 7. MARCO LEGAL Y REGLAMENTARIO

- Resolución de aprobación del presente Procedimiento

#### 8. GLOSARIO

-.-

#### 9. INDICADORES DE GESTION

| Proceso | Indicador | Formula | Frecuencia | Valor Esperado |
|---------|-----------|---------|------------|----------------|
|         |           |         |            |                |

#### **10. CONTROL DE CAMBIOS**

| Fecha | Revisión | Descripción / Modificaciones | Elaborado por: | Aprobado por: |
|-------|----------|------------------------------|----------------|---------------|
|       |          |                              |                |               |

La impresión y/o descarga de este documento es una copia no controlada. Para acceder al original de este documento dirigirse a: <u>https://www.mpfchubut.gov.ar/institucional/diseno-de-gestion/procedimientos-de-gestion</u>

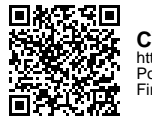

CVS: bgYqQYNg4 https://validar.juschubut.gov.ar/ Poder Judicial del Chubut Firmado digitalmente